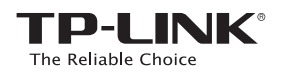

# TL-WA850RE 빠른 설치 가이드

### ※사용 전 확인 필수

(구성품: TL-WA850RE, 이더넷 케이블, 빠른 설치 가이드)

TL-WA850RE

## LED 표시등

RE 켜짐: 확장기가 공유기에 연결되었습니다. 깜박임: 확장기가 공유기와 WPS 연결중입니다. 꺼짐: 확장기가 공유기에 연결되지 않았습니다.

Wireless **켜짐/꺼짐:** 확장기의 무선 기능이 켜집니다/꺼집니다.

Power 켜짐/꺼짐: 확장기 전원이 연결되었습니다/연결되지 않았습니다.

REV2.1.1

6497

ⅠⅢ (신호 세기) 확장기와 공유기의 Wi-Fi 연결 상태를 표시합니다. LED 표시등이 많이 켜질수록 신호가 더 강합니다.

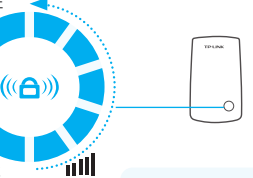

RF

Wireles

Powe

Ethernet

Ethernet 켜짐/꺼짐: 이더넷 포트가 연결되었습니다/연결되지 않았습니다.

### 옵션 1 WPS 버튼을 이용하여 설치하기 사용하시는 무선 공유기에 WPS 버튼이 없는 경우, 옵션 2를 참고하여 설정하시기 바랍니다.

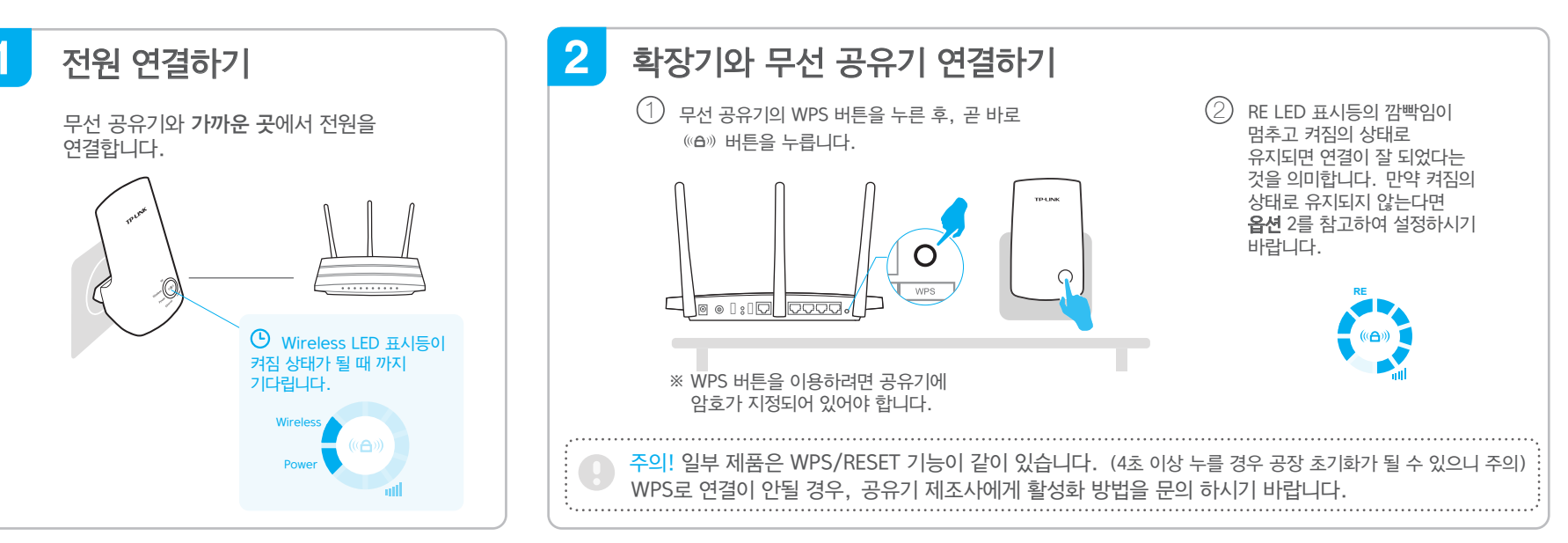

## 3 확장기 배치(권장 설치 장소)

- 확장기를 공유기와 음영지역 사이에 배치하여 전원을 연결하고 Wi-Fi를 확장합니다. 단, 무선 공유기와 너무 멀리 떨어져 있는 경우, 무선 공유기와 연결되지 않을 수 있습니다.
- (2) 내네 (신호 세기) 표시등이 켜질 때까지 기다립니다. 표시등이 최소 3개이상 켜졌는지 확인하시기 바랍니다. 표시등이 3개이상 켜지지 않는 경우, 확장기와 무선 공유기의 거리를 좁혀 재배치 하여 더 좋은 신호 세기를 얻을 수 있습니다.

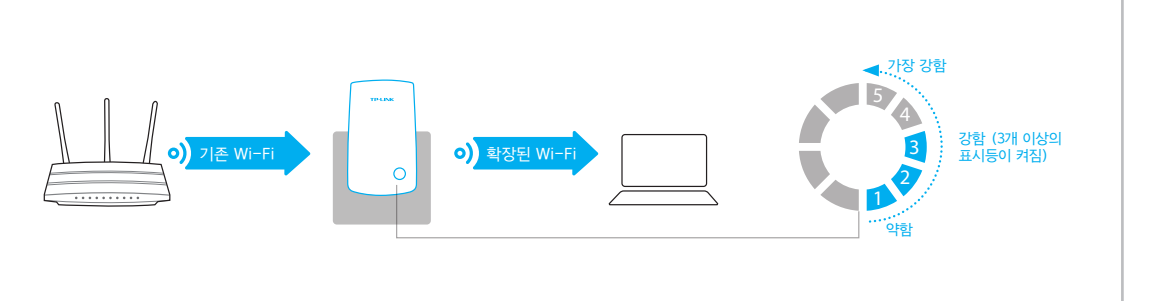

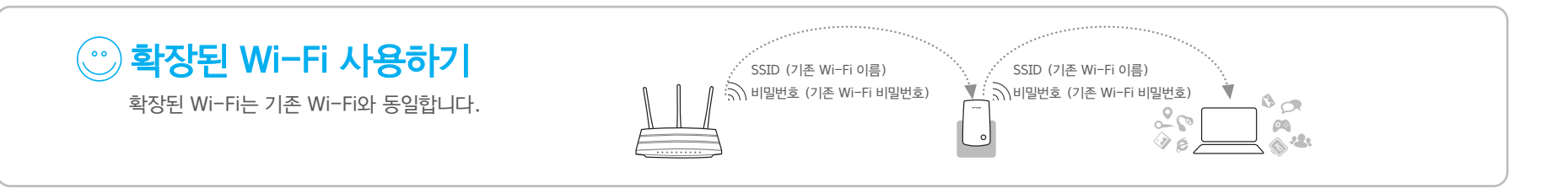

## 자주 묻는 질문 (FAQ)

#### Q1. 사용하고 있는 무선 공유기에 WPS 버튼이 없습니다.

A: 사용하시는 무선 공유기에 WPS 버튼이 없는 경우, **읍션 2**를 참고하여 설정하시기 바랍니다.

#### Q2. 확장기를 설정할 때 웹 관리 페이지 접속이 안됩니다.

- A1: 컴퓨터가 확장기 네트워크와 연결되었는지를 확인하시기 바랍니다.
- A2: 컴퓨터가 '자동으로 IP 주소 받기'로 설정하였는지를 확인하시기 바랍니다.

#### Q3. 옵션 2대로 설정 완료했는데 RE LED 표시등이 켜짐의 상태로 유지되지 않습니다.

 A1: 설정하실 때 기존 무선 네트워크 (Wi-Fi) 비밀번호를 정확하게 입력하셨는지 확인하십시오. 확장기 설정 웹 관리 페이지 (http://tplinkrepeater.net) 에 접속하여 확인하시고 비밀번호가 잘못된 경우 다시 설정하시기 바랍니다.
A2: 확장기를 재설정하시기 바랍니다.

#### Q4. 확장기를 재설정하려고 합니다.

A: 확장기가 전원에 연결되어 있는 상태에서 모든 LED 표시등이 켜질 때까지 RESET 버튼을 계속 누릅니다.

#### 웹 브라우저를 이용하여 설치하기 션 2

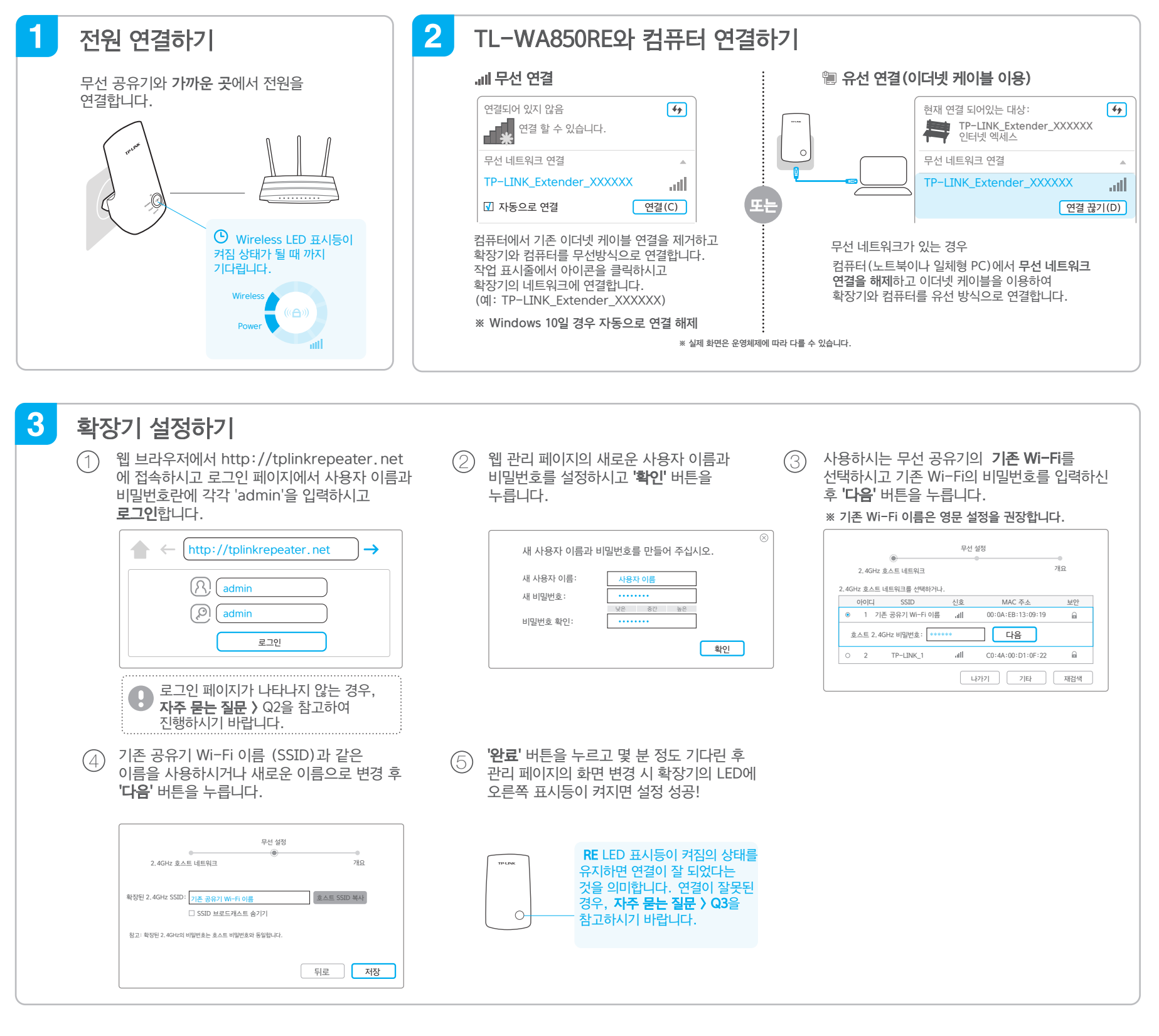

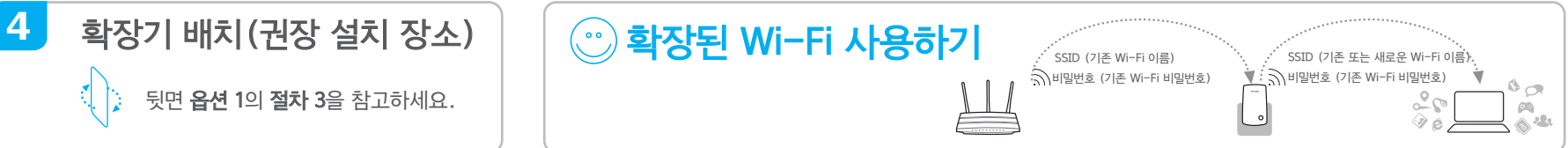

### 에터테이먼트 어댑터

확장기는 무선 어댑터처럼 블루레이 플레이어, 게임기, DVR 또는 스마트 TV 등 유선 장치들을 무선 네트워크에 연결할 때 사용할 수 있습니다.

옵션 1 또는 옵션 2를 따라 확장기와 무선 공유기를 연결하신 후 랜선을 이용하여 확장기와 유선 장치들을 연결하시면 됩니다.

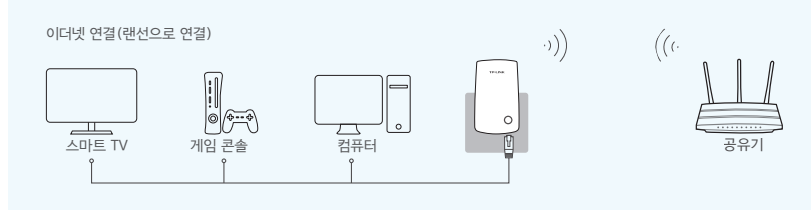

### TP-LINK 테더 (Tether) 앱

iOS나 Android 기기에서 테더 앱을 이용하여 확장기를 쉽고 직관적으로 관리할 수 있습니다.

#### 확장기 초기 설정을 진행 확장된 네트워크 기본 설정을 $\overline{\sim}$ 변경 \$ LED를 지정된 시간에 \\\<u>\</u> 꺼지게 설정 <u>\_\_\_\_\_</u> 차단

1. App Store나 Play Store에서 QR 코드를 스캔하여 TP-LINK

지정된 기기의 네트워크 접속을

**TP-LINK** 테더 앱을

2. 스마트 기기가 익스텐더와 무선 방식으로 연결되어 있는지

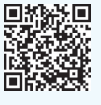

확인합니다. 시작할까요?

3. 테더 앱을 실행하여 확장된 네트워크를 관리합니다.

테더 (Tether) 앱을 다운받으십시오.